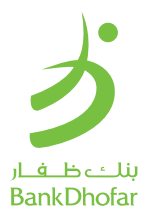

## Electronic Personal Identification Number (E-PIN) activation

As part of our initiatives that aim to enrich the customer experience of our customers by providing excellent electronic banking services, we are pleased to inform you that we have launched a PIN create/ reset via Automated Teller Machine (ATM), Mobile Banking, Internet Banking, Interactive Voice Response (IVR).

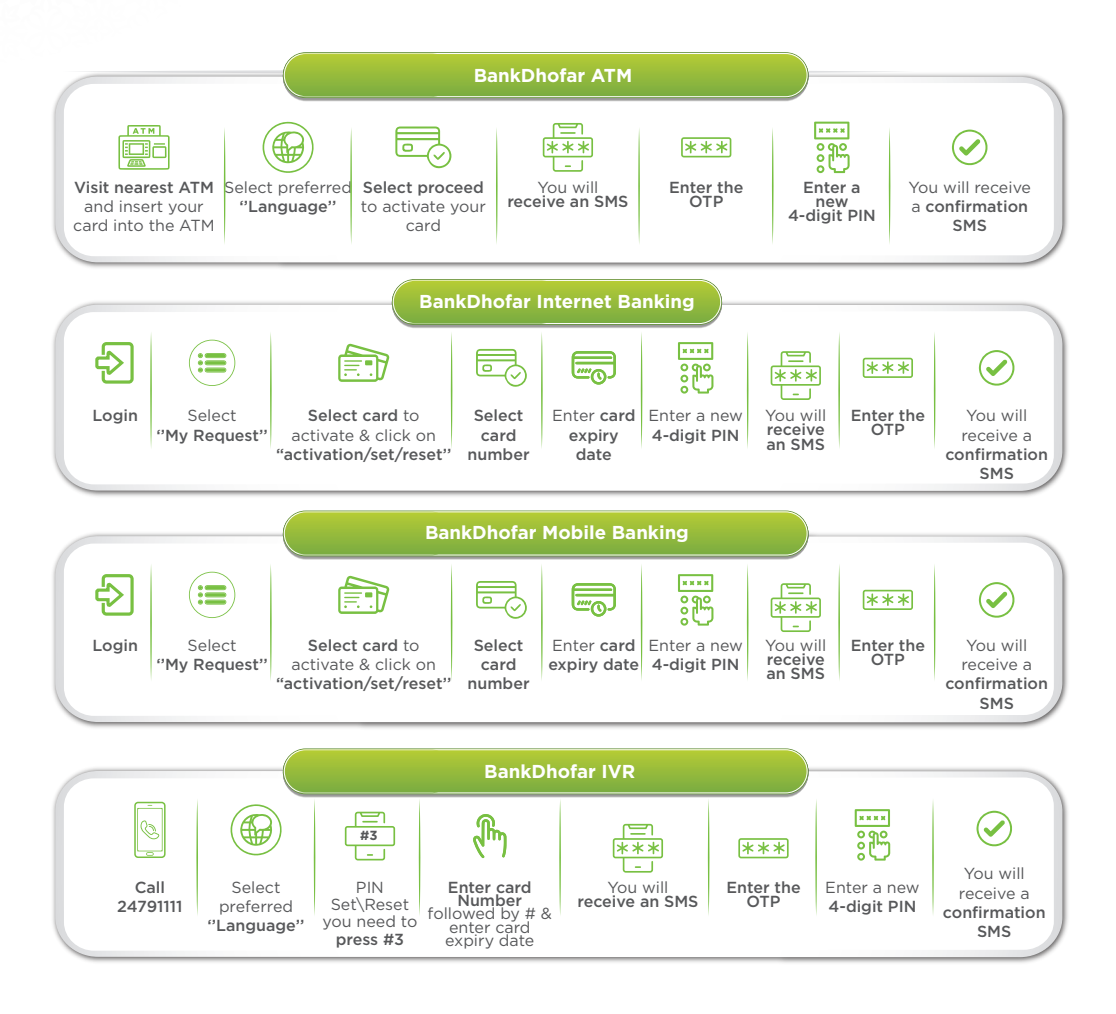